# 广东省建筑市场监管公共服务平台 业绩补录办事指南

V2024.11.6

2024.11.6 修订内容:

新增第三(一)点,明确各专业工程的勘察业绩都可以申请补录,以及三库新增的各专业工程项目分类。

2. 新增第三(二)点"业绩补录的截止时间"。

3. 其余新增内容以"★"标识。

一、平台简介

(一) 业绩如何上四库。

"广东省建筑市场监管公共服务平台"是广东省内房屋 建筑和市政工程(简称房建市政工程)和专业工程(包括但 不限于矿山、电力、冶金、石油化工、机电等★)项目信息 上传至住房城乡建设部"全国建筑市场监管公共服务平台" (即全国四库)的业务平台。"广东省建筑市场监管公共服 务平台"与"三库一平台"深度结合,以下简称三库。

其他省份的项目信息由项目属地省级建筑市场监管平台推送四库。

(二) 业绩如何进三库。

1. **办理施工许可**。建设单位在项目属地的市级工建系统 (或施工许可业务系统)办理**房建市政**工程的施工许可,项

目业绩(包括项目基本信息、施工许可信息)通过地市系统 推送上三库。

2.业绩补录。企业在三库申请补录房建市政工程和专业 工程的项目业绩,提交到核发施工许可证(或项目属地)住 建局审核。

本办事指南是指三库的**业绩补录、业绩更正、数据定级 业务**。办理施工许可的办事指南,请向项目属地的市级工建 系统咨询。

#### 二、在三库补录业绩

 在广东建设信息网(<u>www.gdcic.net</u>)首页,点击"行 业服务-建筑市场监管公共服务平台"(如下图),或直接通 过网址(<u>https://scjg.gdcic.net</u>)访问。

| 💼 📌 🍥 💩 http://www.gdcic.net/ |                                 | Q 🛛 🗲 … Q 点此搜索      |
|-------------------------------|---------------------------------|---------------------|
| www.gdcic.net 行业服务版           | 首页政务信息行业资讯行业服                   | 务 🔻 执业注册服务 建设年鉴 政务版 |
| 应用系统                          | 施工图设计文件审查管理系统                   | 房屋市政工程生产安全事故信息报送系统  |
| 三库一平台                         | 建设行业从业人员培训管理信息系统                | 建筑施工安全标准化评定信息系统     |
| 建设执业资格注册服务                    | 绿色建筑信息平台                        | 建筑起重机械管理系统          |
| 施工企业管理人员安全生产考核信息系统            | 住房保障动态监管平台                      | 大湾区开业执业备案管理         |
| 进粤企业和人员诚信信息登记                 | 工程质量安全生产动态管理                    | 广东省建筑施工特种作业人员资格管理系统 |
| 建筑市场监管公共服务平台                  | 广东省建筑市场监管公共服务平台招投标及合同履约监<br>管系统 |                     |

点击右上角"登录-企业登录",或者通过三库一平台"业务事项申报",登录进入三库的企业功能界面(如下图)。

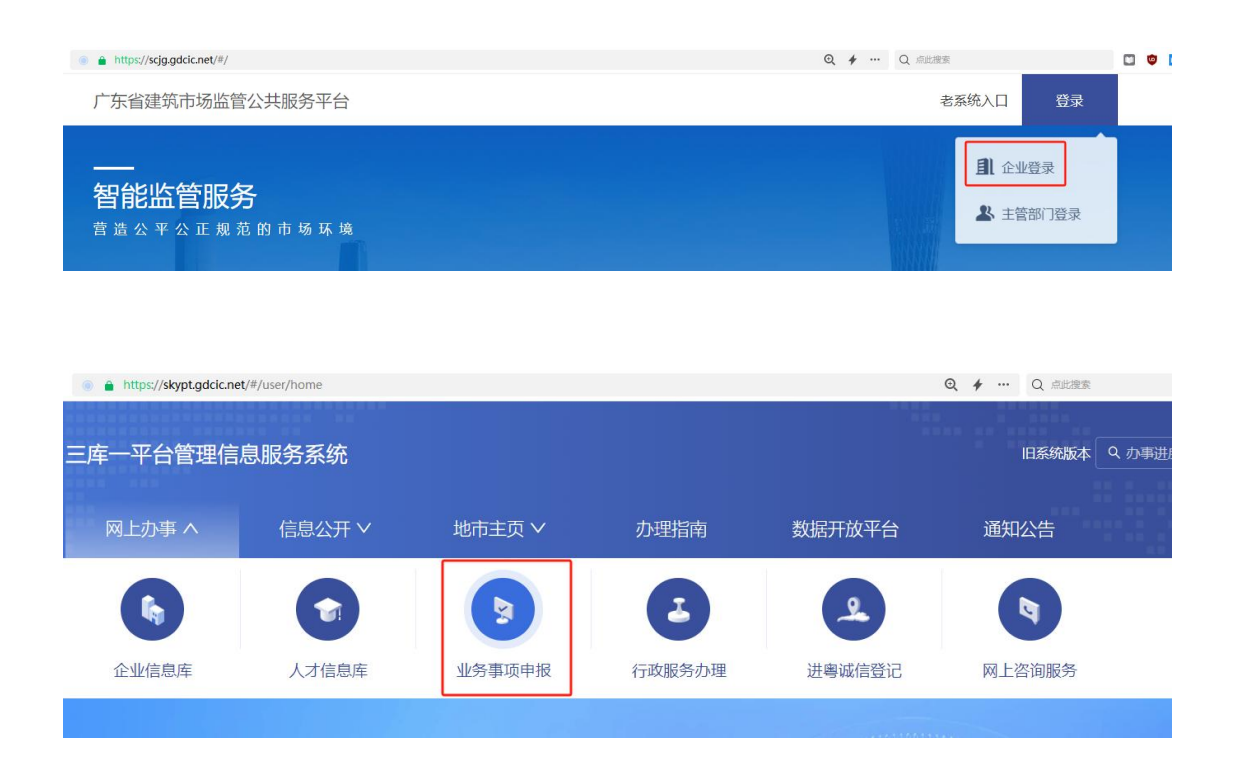

在"建设项目事项-项目信息核实事项",办理业绩
 补录(新增项目或新增项目环节)、更正项目信息、数据定
 级(如下图)。

| 网上办事平台<br>三库一平台管理信息服务系 | <b>● 行政审批事</b><br>统 <b>项</b> | 申批告知承诺制<br>事项 | 」 基础数据服务<br>↓  事项 | <u>■</u> 建设项目事<br>项 |
|------------------------|------------------------------|---------------|-------------------|---------------------|
| ☑ 项目信息核实事项             | 项目信                          | 息核实事项 申请      |                   |                     |
|                        | 请选择申请                        | 的类型           |                   |                     |
|                        | ○ 新增                         | 项目            |                   |                     |
|                        | ○ 新增                         | 项目环节          |                   |                     |
|                        |                              | 项目信息          |                   |                     |
|                        | ○ 数据:                        | 定级            |                   |                     |
|                        |                              |               |                   |                     |

三、业绩补录要点

(一) 业绩补录范围

1. 房建市政工程的勘察、设计、施工、监理企业业绩和 个人业绩。

2. 专业工程业绩。包括:

(1) 矿山、电力、冶金、石油化工、机电等专业工程的设计、施工、监理企业业绩和个人业绩。

(2)专业工程(分类见第5页)的勘察企业业绩和个人业绩。★

(3)专业工程业绩应该通过工程项目基本信息、招投标信息、合同信息、企业和个人业绩这几个环节体现。三库不需要补录专业工程的施工许可和竣工验收备案信息,即可补录企业和个人业绩。★

3. 三库的"项目基本信息"已新增项目分类,专业工程 补录业绩时应选择正确的项目类型(如下图)。★

| 1 1 L | 0  | <u> </u>        | <u> </u> |
|-------|----|-----------------|----------|
| 序号    | 编码 | 项目分类            | 备注       |
| 1     | 01 | 房屋建筑工程          |          |
| 2     | 02 | 市政基础设施工程        |          |
| 3     | 03 | 煤炭矿山工程          | 新增       |
| 4     | 04 | 化工石化医药工程        | 新增       |
| 5     | 05 | 石油天然气 (海洋石油) 工程 | 新增       |
| 6     | 06 | 电力工程            | 新增       |
| 7     | 07 | 冶金工程            | 新增       |
| 8     | 08 | 军工工程            | 新增       |
| 9     | 09 | 机械工程            | 新增       |
| 10    | 10 | 商物粮工程           | 新增       |
| 11    | 11 | 核工业工程           | 新增       |
| 12    | 12 | 电子通信广电工程        | 新增       |
| 13    | 13 | 轻纺工程            | 新增       |
| 14    | 14 | 建材工程            | 新增       |
| 15    | 15 | 铁路工程            | 新增       |
| 16    | 16 | 公路工程            | 新增       |
| 17    | 17 | 水运工程            | 新增       |
| 18    | 18 | 民航工程            | 新增       |
| 19    | 19 | 农林工程            | 新增       |
| 20    | 20 | 水利工程            | 新增       |
| 21    | 21 | 海洋工程            | 新增       |
| 22    | 22 | 机电工程            | 新增       |
| 23    | 99 | 其他              |          |
|       |    |                 |          |

5. 例外情况请参阅住建部"资质申报常见问题"序号 30 有关答复,具体办理方式以省级主管部门规定为准。链接: <u>https://www.mohurd.gov.cn/ztbd/zyglgd/zyglgdspzlbzs</u> <u>m/201407/20140723\_211712.html</u>

(二)业绩补录的截止时间★

1.2024年9月1日(不含9月1日)以前核发的施工许可(或开工报告),应在2024年12月31日前完成业绩补录。

2.2025年1月1日起,只可以补录2024年9月1日及 以后核发的施工许可(或开工报告)业绩。

 3.补录招投标、合同、施工图审查、竣工验收备案、企 业和个人业绩技术指标等环节业绩暂无限制。

4. 业绩补录最新要求,请以平台首页

(https://scjg.gdcic.net) 通知为准。

(三) 业绩信息的构成。

项目业绩包括7个部分,分别为:项目基本信息,招投标信息,合同信息,施工图审查信息,施工许可信息,竣工 验收(备案)信息,企业和个人业绩信息。详细介绍请看第 四部分"项目业绩的构成"。

(四)补录业绩提供的佐证材料

企业补录或更正业绩时,应对业绩信息的真实性、准确 性负责,提供与补录内容有关的以下一种或多种佐证材料:

(1)项目立项材料:发改部门立项批复(审批、核准或备案)文件扫描件。

(2)招投标材料:中标通知书或直接发包通知书扫描件。

(3) 合同材料: 合同扫描件。

(4) 施工图审查材料: 施工图审查合格书扫描件。

(5) 开工审批材料: 施工许可证扫描件或同意开工批 复文件。

(6) 竣工验收材料: 竣工验收报告(专业工程提供★)、 竣工验收备案表或联合验收报告(房建市政工程提供★)。

(7)企业业绩材料:与工程项目规模等级和详细技术 指标有关的材料扫描件

(8) 个人业绩材料: 个人在工程中所起作用的有关材

料扫描件,包括但不限于:项目任职(或离职)证明、个人签字的工程文件、档案、日志或其他相关材料。

以上材料不需全部提供,由企业根据所补录或更正的业 绩内容自行判断和提供佐证。

(五) 主管部门审核业绩要点

主管部门审核补录或更正的业绩信息时,应对业绩的真 实性、准确性把关: 1. 虚假业绩不得通过审核。2. 发现企业 所上传材料不足以佐证业绩真实性、准确性的,可以要求企 业补充提供,或者退回申请不予受理并说明理由。3. 对于缺 少佐证材料的应一次予以说明,对于提供虚假材料的应纳入 诚信管理,在省三库录入企业不良行为信息。

(六)企业如何补录业绩

新增项目:在广东省内依法承揽、真实有效且未在三库 入库(即,三库通过"项目基本信息"查不到项目名称)且 属于业绩补录范围的工程项目(包括房建市政工程和非房建 市政专业工程),可以通过"新增项目"补录业绩。

新增项目环节:已在三库入库(即,三库可查询"项目 基本信息")的业绩补录范围内项目,各环节信息不完整的, 可通过"新增项目环节"补录"项目基本信息"外的各环节 信息。各环节信息包括:招标投标(或直接发包)信息、合 同信息、施工图审查信息、施工许可信息、竣工验收备案信 息、企业和个人业绩信息。

三库查询项目网址:★

https://skypt.gdcic.net/openplatform/#/web/proj
ect?type=1

(三) 业绩补录主体

新增项目的主体:建设单位、施工总承包企业、设计单 位可以申请"新增项目"补录业绩。如下图。

| 业务申请    | 首页                                                                     | 填写经办人信息 × | 填写申请内容 × |  |  |  |  |  |
|---------|------------------------------------------------------------------------|-----------|----------|--|--|--|--|--|
| 填写经办人信息 | 查找项目登记情况                                                               |           |          |  |  |  |  |  |
| 填写申请内容  | 项目名称:                                                                  |           |          |  |  |  |  |  |
| 制作申请表   |                                                                        |           |          |  |  |  |  |  |
| 需提交附件目录 | 请选择申请的类型                                                               |           |          |  |  |  |  |  |
| 提交申请    | <ul> <li>新增项目</li> <li>新增项目环节</li> <li>更正项目信息</li> <li>数据定级</li> </ul> |           |          |  |  |  |  |  |
|         | 当前单位承担角色                                                               |           |          |  |  |  |  |  |
|         | <ul> <li>建设单位</li> <li>施工单位</li> <li>设计单位</li> </ul>                   |           |          |  |  |  |  |  |
|         | 确定                                                                     |           |          |  |  |  |  |  |

新增项目环节的主体:建设单位、施工单位(包括施工 总承包单位、专业承包单位、劳务分包企业)、工程勘察单 位、工程设计单位、工程监理单位都可以通过"新增项目环 节"补录除"项目基本信息"外的各环节信息,作为业绩的 体现(如下图)。

| 业务申请    | 首页                                                                     | 填写经办人信息 ×                            | 填写申请内容 × |  |  |  |  |  |
|---------|------------------------------------------------------------------------|--------------------------------------|----------|--|--|--|--|--|
| 填写经办人信息 | 查找项目登记情况                                                               |                                      |          |  |  |  |  |  |
| 填写申请内容  | 项目名称:                                                                  |                                      |          |  |  |  |  |  |
| 制作申请表   |                                                                        |                                      |          |  |  |  |  |  |
| 需提交附件目录 | 请选择申请的类型                                                               |                                      |          |  |  |  |  |  |
| 提交申请    | <ul> <li>新增项目</li> <li>新增项目环节</li> <li>更正项目信息</li> <li>数据定级</li> </ul> |                                      |          |  |  |  |  |  |
|         | 当前                                                                     | 单位承担角色                               |          |  |  |  |  |  |
|         |                                                                        | 建设单位<br>施工单位<br>设计单位<br>勘察单位<br>监理单位 |          |  |  |  |  |  |

**更正项目信息的主体:**同新增项目环节的主体,即建设 单位、施工单位(包括施工总承包单位、专业承包单位、劳 务分包企业)、工程勘察单位、工程设计单位、工程监理单 位,如下图。

| 业务申请    | 首页 | 填写经办人信息 ×                                | 填写申请内容 × |
|---------|----|------------------------------------------|----------|
| 填写经办人信息 |    | 项目名称:                                    |          |
| 填写申请内容  |    |                                          |          |
| 制作申请表   | 请选 | 择申请的类型                                   |          |
| 需提交附件目录 |    | 新增项目                                     |          |
| 提交申请    | 0  | <ul> <li>更正项目信息</li> <li>数据定级</li> </ul> |          |
|         | 当前 | 单位承担角色                                   |          |
|         |    | 建设单位施工单位                                 |          |
|         |    | 设计单位                                     |          |
|         |    | ) 勘察单位) 监理单位                             |          |
|         | 确定 |                                          |          |

**办理【新增项目环节】**或【更正项目信息】的企业,必须是已关联到项目的"参建单位"(如下图)。不是"参建单位"的,则不能申请"新增项目环节或更正项目信息", 必须由已关联的"参建单位"申请。

| 基本信息 资金来源 项目环节                                                                | <b>参建单位</b> 关键岗位人员 项目诚信                                                    |                                                     |
|-------------------------------------------------------------------------------|----------------------------------------------------------------------------|-----------------------------------------------------|
| 参建单位                                                                          |                                                                            |                                                     |
| 建筑施工                                                                          | 工程监理                                                                       | 工程勘察                                                |
| 企业名称/姓名<br>中建三局集团有限公司<br>组织机构代码/身份证号码<br>757013137                            | 企业名称/姓名<br>广东万兴值泰工程管理有限公司<br>组织机构代码/身份证号码<br>MA571YDJ9                     | 企业名称/姓名<br>江苏南京地质工程勘察院<br>组织机构代码/身份证号码<br>134751117 |
| 工程设计<br><b>企业名称/姓名</b><br>山东省鲁商冰轮建筑设计有限公司<br><b>组织机构代码/身份证号码</b><br>495571875 | 建设单位<br><b>企业名称/姓名</b><br>广东天郁冷链物流有限公司<br><b>组织机构代码/身份证号码</b><br>MAC190X68 | 查看更多                                                |

## (三)申请补录业绩

1.新增项目。

(1)对于未进入三库的项目,企业可以申请补录。在 "填写申请内容"时,先填写"项目基本信息",房建市政 工程应选择发【施工许可的住建局】作为"受理主管部门", 非房建市政工程应选择项目所在地的县(区)级住房城乡建 设主管部门作为"受理主管部门",点"下一步"填写补录 内容,如下图。

| 业务申请    | 首页 填写经办人信息 ×          | 填写申请内容 × |
|---------|-----------------------|----------|
| 填写经办人信息 | 项目信息核实申请              |          |
| 填写申请内容  | 项目基本信息                | 工程1 🗅    |
| 制作申请表   | 招投标信息                 | + 新増     |
| 需提交附件目录 | 合同信息                  | + 新増     |
| 提交申请    | 施工图审查信息               | + 新増     |
|         | 施工许可证信息               | + 新増     |
|         | 竣工验收备案信息              | + 新増     |
|         | 受理主管部门<br>广州市住房和城乡建设局 | ~        |

(2)企业补录房建市政工程施工许可时,需要发项目 属地住建主管部门先用主管部门账号在三库录入历史施工 许可证信息(历史施工许可的发证时间不作限制★),企业 才可以选择到该施工许可并补录,如下图。

| 三库一平台管理信息<br>服务系统 | ■ 行政 | <b></b> 动理 |
|-------------------|------|------------|
| 项目审批 用主管部门账号      | ^    | F          |
| 历史施工许可证录入         |      |            |

步骤1: 主管部门录入历史施工许可基本信息

| 项目施工许可证信息 | 上账号   |    |           |       | 3  |
|-----------|-------|----|-----------|-------|----|
| 施工许可证信息   |       |    |           |       | ~  |
| *施工许可证编号: |       |    | 选择        |       |    |
| * 工程名称:   |       |    |           |       |    |
| * 发证机关:   |       |    | *发证日期:    | 请选择日期 |    |
| * 工程地址:   |       |    |           |       |    |
| * 合同开工日期: | 请选择日期 |    | * 合同竣工日期: | 请选择日期 |    |
| * 合同金额:   |       | 万元 | *施工面积:    | 平     | 方米 |
| 长度:       |       | *  | 跨度:       |       | *  |
| * 建设规模:   |       |    |           |       | 1  |
| 建设性质:     |       | ×  | 结构体系:     |       | ~  |

## 步骤 2-1: 企业选择施工许可

| 选择施工许 | F可证 主管部门录)        | 、的历史施工许可基本信息会                                        | 出现在列表 | ×            |
|-------|-------------------|------------------------------------------------------|-------|--------------|
| 工程    | 名称:               | 施工许可证号                                               | :     | 查询           |
| 施     | T许可证号             | 工程名称                                                 | 建设规模  | 发证主管部门       |
| 0 44  | 40184201706130027 | 住宅楼工程4幢(自编A-1、A-<br>2、B-1、B-2栋)、地下室工程<br>1幢          |       | 广州市从化区住房和建设局 |
| O 44  | 40184201706130028 | 住宅楼工程3幢(自编A-3、A-<br>4、A-5栋)                          |       | 广州市从化区住房和建设局 |
| 0 44  | 40184201706280029 | 成品展示区扩建工程1幢                                          |       | 广州市从化区住房和建设局 |
| 0 44  | 40184201707030030 | 从化珠江国际城C2区二期(自<br>编6#楼-1~6#楼-2、7#楼-1~<br>7#楼-3、GJ-9) |       | 广州市从化区住房和建设局 |
| 0 44  | 40184201707170031 | 厂房B                                                  |       | 广州市从化区住房和建设局 |
| 0 44  | 40184201707310032 | 厂房1建设工程                                              |       | 广州市从化区住房和建设局 |
| 0 44  | 40184201708160033 | 龙泉大厦                                                 |       | 广州市从化区住房和建设局 |

## 步骤 2-2: 企业选择施工许可

| 项目施工许可证信息 | 企业补录历史施工许可的详细信息                  |    |           |            | >   |
|-----------|----------------------------------|----|-----------|------------|-----|
| 施工许可证信息   |                                  |    |           |            | ~   |
| *施工许可证编号: | 440184201706130027               |    | 选择        |            |     |
| * 工程名称:   | 住宅楼工程4幢 (自编A-1、A-2、B-1、B-2栋) 、地下 | 室  |           |            |     |
| * 发证机关:   | 广州市从化区住房和建设局                     |    | * 发证日期:   | 2017-06-13 | Ë   |
| * 工程地址:   |                                  |    |           |            |     |
| * 合同开工日期: | 请选择日期                            |    | * 合同竣工日期: | 请选择日期      | 白   |
| * 合同金额:   |                                  | 万元 | *施工面积:    |            | 平方米 |
| 长度:       |                                  | *  | 跨度:       |            | *   |
| * 建设规模:   |                                  |    |           |            | ħ.  |

步骤 3: 企业补录历史施工许可详细信息

(3)主管部门审批通过的"新增项目"流水号,应在 三库报送上一级主管部门,逐级报送到省厅审核后即可在省 平台入库,自动推送至四库并且为A级数据。

#### 2.新增项目环节。

(1)已进入三库的项目,缺少项目某一个或几个环节的(见以下第四点:项目业绩的构成),企业可以"新增项目环节"补录业绩,房建市政工程应选择发【施工许可的住建局】作为"受理主管部门",专业工程应选择项目所在地的县(区)级住房城乡建设主管部门作为"受理主管部门"。具体操作和要求同"1.新增项目"。

(2)主管部门审批通过的"新增项目环节"流水号, 应在三库报送上一级主管部门,逐级报送到省厅审核后即可 在省平台入库,自动推送至四库并且为A级数据。

### 3.更正项目信息。

图。

(1) 三库的项目业绩不准确的,企业可以申请更正业绩,先按项目名称找到项目,申请"更正项目信息",如下

| 业务申请    | 首页 填写经办人信息 × 填写申请内容 ×                    |       |    |
|---------|------------------------------------------|-------|----|
| 真写经办人信息 | 项目名称:                                    | 立项文号: | 查询 |
| 真写申请内容  |                                          |       |    |
| 制作申请表   | 请选择申请的类型                                 |       |    |
| 需提交附件目录 | <ul> <li>新增项目</li> <li>新増项目环节</li> </ul> |       |    |
| 足父中请    | <ul> <li>更止项目信息</li> <li>数据定级</li> </ul> |       |    |
|         | 当前单位承担角色                                 |       |    |
|         | ○ 建设单位                                   |       |    |
|         | • 施工单位                                   |       |    |
|         | ○ 设计单位                                   |       |    |
|         | - 勘察单位                                   |       |    |
|         | ○ 监理单位                                   |       |    |

(2) 企业在"填写申请内容"页面,选择需更正的环 节直接在三库页面修改为正确信息,同时在应"变更原因" 如实填写所修改的信息,**房建市政工程应**选择发【施工许可 的住建局】作为"受理主管部门",**专业工程应选择**项目所 在地的县(区)级住房城乡建设主管部门作为"受理主管部 门"。如下图。

| 业务申请              | 首页 填写经办人信息 × 填写申请内容 ×                                                                                                    |
|-------------------|----------------------------------------------------------------------------------------------------|
| 填写经办人信息<br>填写申请内容 | 範工许可证信息           肇庆工建制证测试1         441202202305210801         更正             施工许可证信息           肇庆工建制证测试2         441202202305210901         更正         测试2023年06月01日19:58:48         441202202306010101         更正         测试2023年06月01日21:15:07         441202202306010201         更正         测试2023年06月01日21:15:07         441202202306010201         更正 |
| 制作申请表<br>需提交附件目录  | 竣工验收备案信息                                                                                                    |
| 提交申请              | 变更原因及详情 (详细变更原因及变更内容)<br>请填写项目更正的详细原因及需要更正的项目指标内容                                                                                                    |
|                   | 受理主管部门                                                                                                    |
|                   | ×                                                                                                    |

(3)主管部门审批通过的,应在省平台报送上一级主管部门,逐级报送到省厅审核后即可在省平台入库,更正的信息不会自动推送至四库,由省厅分批上报住建部,由部安排四库更新。更正的环节会更新为A级数据。

(4)受理主管部门应根据三库原有的项目环节信息, 核对企业在"变更原因"填写的修改内容,结合佐证材料和 施工许可审批记录,核实更正内容的真实性、准确性。"变 更原因"不填写,或填写不准确不规范的,主管部门应不予 受理并退回。示例如下。

## 项目信息核实申请表

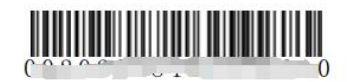

| 建设项目名称 | the second second secon | 17     |        |
|--------|----------------------------------------------------------------------------------------------------|--------|--------|
| 立项文号   | 2018-440515-47-03-807777                                                                                                    | 项目代码   |        |
| 省级项目编号 | 4                                                                                                    | 申请类型   | 更正项目环节 |
| 申请企业名称 |                                                                                                    |        |        |
| 组织机构代码 |                                                                                                    | 申请提交时间 |        |
| 企业经办人  |                                                                                                    | 经办人手机  |        |
| 申请内容   | <ul> <li>□ 项目基本信息核实</li> <li>□ 工程招投标信息核实</li> <li>✓ 合同信息核实</li> <li>□ 施工图审查信息核实</li> <li>□ 施工许可证信息核实</li> <li>□ 工程竣工验收备案信息核实</li> </ul>                                                                                                    |        |        |
| 变更原因   |                                                                                                    |        |        |

#### 未填写变更原因

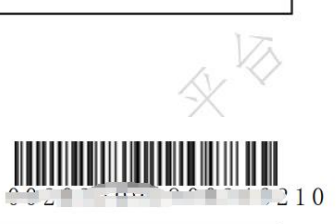

#### 项目信息核实申请表

| 建设项目名称 | 1                                                                                                    |        |            |
|--------|----------------------------------------------------------------------------------------------------|--------|------------|
| 立项文号   | 2016-442000-71                                                                                                    | 项目代码   |            |
| 省级项目编号 | 2000 200000                                                                                                    | 申请类型   | 更正项目环节     |
| 申请企业名称 | 广东道                                                                                                    |        |            |
| 组织机构代码 | 555625207                                                                                                    | 申请提交时间 | 2022-09-21 |
| 企业经办人  | 翁日良                                                                                                    | 经办人手机  |            |
| 申请内容   | <ul> <li>□ 项目基本信息核实</li> <li>✓ 工程招投标信息核实</li> <li>✓ 合同信息核实</li> <li>□ 施工图审查信息核实</li> <li>□ 施工许可证信息核实</li> <li>□ 工程竣工验收备案信息核实</li> </ul> |        |            |
| 变更原因   | 资料填写不完整,与实际不符,现申                                                                                                    | 请变更。   |            |

错误示例:变更原因填写不规范

### 项目信息核实申请表

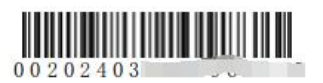

| 建设项目名称 | 中科院に、いつった                                                                                                    | 1           |                |
|--------|----------------------------------------------------------------------------------------------------|-------------|----------------|
| 立项文号   | 惠市发改(2019)116号                                                                                                    | 项目代码        | 2017- 00 0123  |
| 省级项目编号 |                                                                                                    | 申请类型        | 更正项目环节         |
| 申请企业名称 | 广东                                                                                                    |             |                |
| 组织机构代码 | 688690811                                                                                                    | 申请提交时间      | 2024-03-08     |
| 企业经办人  |                                                                                                    | 经办人手机       |                |
| 申请内容   | <ul> <li>□ 项目基本信息核实</li> <li>□ 工程招投标信息核实</li> <li>□ 合同信息核实</li> <li>□ 施工图审查信息核实</li> <li>□ 施工许可证信息核实</li> <li>□ 工程竣工验收备案信息核实</li> </ul> |             |                |
| 变更原因   | 根据住建部关于业绩等级的要求,                                                                                                    | 申请将该项目信息重新推 | 送全国平台,数据定级为A级。 |

#### 错误示例:未勾选任何环节

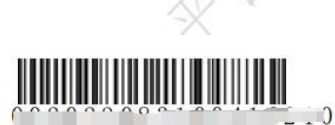

#### 项目信息核实申请表

| 建设项目名称 | ₩                                                                                                    |                                                                                                    |                                                                                                    |
|--------|----------------------------------------------------------------------------------------------------|----------------------------------------------------------------------------------------------------|----------------------------------------------------------------------------------------------------|
| 立项文号   | 五八八 7 7 - 子                                                                                                    | 项目代码                                                                                                    | 44030620190017                                                                                                    |
| 省级项目编号 | 4403061901090101                                                                                                    | 申请类型                                                                                                    | 更正项目环节                                                                                                    |
| 申请企业名称 | 沐 一 化公司                                                                                                    | nd de                                                                                                    |                                                                                                    |
| 组织机构代码 | 192321692                                                                                                    | 申请提交时间                                                                                                    | 2022-09-01                                                                                                    |
| 企业经办人  |                                                                                                    | 经办人手机                                                                                                    |                                                                                                    |
| 申请内容   | <ul> <li>✓ 项目基本信息核实</li> <li>□ 工程招投标信息核实</li> <li>□ 合同信息核实</li> <li>□ 施工图审查信息核实</li> <li>□ 施工许可证信息核实</li> <li>□ 工程竣工验收备案信息核实</li> </ul>                                                                                                    |                                                                                                    |                                                                                                    |
| 变更原因   | 因项目基本信息填报错误,现申请变<br>1、立项文号:从"深发改(2015)12;<br>宝发改概算(2018)245号"修改为"<br>2、立项级别:从"地市级"修改为<br>3、立项批复扣邦:从2019-01-09 修<br>5、总投资:从"6291.07万元"修改<br>6、总面积:从"空白"修改为"857<br>7、项目规模描述:从"计划总投资(<br>园路南、永福路西,用地面积4518.2<br>站标准新建,总建筑面积8516.64平<br>筑面积3999平方米(含训练塔280平)<br>勤;地下建筑面积2519平方米,包括<br>色建筑标准为国家一星标准,设置屋<br>8、项目规模:从"空白"修改为:<br>9、项目规模:从"空白"修改为:<br>1、计划竣工日期:从"空白"修改<br>11、计划竣工日期:从"空白"修改 | <ul> <li>更:</li> <li>55号</li> <li>宝发改可研【2018】58号</li> <li>"区县级"</li> <li>和改革委员会"修改为"</li> <li>2018-11-27"</li> <li>2为 "6306.52万元"</li> <li>16.64平方米</li> <li>5291.07万元"修改为":</li> <li>26平方米,按《城市消防<br/>方米。其中:地上建筑面<br/>方米。人才公寓建筑面<br/>方米。其中:地上建筑面</li> <li>广门续化,满足海绵城市;</li> <li>"中型"</li> <li>程"-"公共建筑"</li> <li>:为 "2019-6-12"</li> <li>:为 "2020-4-26"</li> </ul> | "深圳市宝安区发展和改革局"<br>项目选址位于福海街道桥头社区荔<br>7站建设标准》规定的一级普通消防<br>1积5998平方米,包括消防站用房建<br>1积1999平方米,提供7辆消防车出<br>供38个地下小型车停车位。项目绿<br>建设要求。" |
|        | 正确示例                                                                                                    | ~~~~~~~~~~~~~~~~~~~~~~~~~~~~~~~~~~~~~~~                                                                                                    | 7                                                                                                    |

4.数据定级:

D级定为C级——企业选择项目和需定级的项目环节 (如基本信息、施工许可证信息),提交到项目所在的**区县** 级主管部门审核确认。区县级主管部门应结合施工许可办理 情况审核项目的真实性,通过的即办结,省平台将定级数据 自动更新到四库,不需逐级上报。

D/C 级定为 B 级——企业选择项目和需定级的项目环节 (如基本信息、施工许可证信息),提交到项目所在的地市 主管部门审核确认。市级主管部门应结合施工许可办理情况 审核项目的真实性,通过的即办结,省平台将定级数据自动 更新到四库,不需逐级上报。

D/C/B 级定为 A 级一一企业应通过"建设项目事项--项 目信息核实事项--更正项目信息"(而非"数据定级"★) 办理业绩升 A 级★。选择需定为 A 级的项目,选择具体项目 环节(★必须至少选择一个环节!如,项目基本信息、施工 许可证信息、竣工验收备案等具体环节),如业绩信息不需 修改的,在"变更原因"填写"根据住建部关于业绩等级的 要求,申请将该项目信息重新推送到全国平台";如业绩信 息需修改的,在"变更原因"如实填写修改详情,并在末尾 注明"根据住建部关于业绩等级的要求,申请将该项目信息 重新推送到全国平台"★;提交给发施工许可的主管部门。 主管部门对于此类申请,房建市政工程属于职责监管范围

**的,专业工程属于本辖区范围的,均应予受理;**审批通过的, 应在省平台报送上一级主管部门,逐级报送到省厅审核后即 可在省平台更新为A级。三库更新为A级的数据**不会自动** 推送至四库,由省厅分批上报住建部,由部审批后推送四库 更新为A级数据。

#### 四、项目业绩的构成

三库的项目业绩由7个环节信息构成:

(一)【建设项目基本信息】包括:省级项目编号、项目分类、建设单位名称、建设单位组织机构代码、项目所在地、详细地址、立项文号、总面积/长度、建设规模、工程用途等。立项文号指发改部门的立项批准文件编号(如,连发改行[2020]48号),或发改部门"投资项目在线审批监管平台"分配的项目代码(如,2308-440785-04-01-888728)。(如下图)

★缺少以下数据之一将导致【整个项目】信息无法上传 至全国四库(即全国建筑市场监管公共服务平台): (1)总 投资额。(2)立项批复机关。(3)立项批复时间。(4)建设单 位名称。(5)建设单位统一信用代码。

| 省级项目编号                                                                 | <b>项目分类</b>       | <b>建设单位</b>              | 组织机构代码               |
|------------------------------------------------------------------------|-------------------|--------------------------|----------------------|
| 4412852101120101                                                       | 房屋建筑工程            | 肇庆湘仁电梯实业有限公司             | 582939949            |
| 項目所在地                                                                  | <b>详细地址</b>       | 立項文号                     | 立項 <b>级别</b>         |
| 广东省肇庆市高新区                                                              | 肇庆市高新区肇庆高新区古塘南路3号 | 2020-441284-34-03-087846 | 区县级                  |
| 立项批复机关                                                                 | 立項批复时间            | 总投资 (万元)                 | 总面积/长度(平方米/米)        |
|                                                                        | 2020-09-27        | 3500                     | 49824.71             |
| 建设规模<br>建设13000平方的研发楼,打造高端电梯<br>研发,注重技术创新,组建300人的专业<br>团队,设计年产电梯20000台 | <b>建设性质</b><br>扩建 | 工程用途<br>工业建筑             | 计划开工日期<br>2020-10-01 |

(二)【工程招投标信息】包括:招标类型、招标方式、标段地址、标段面积、跨度、长度、招标代理机构、造价咨询单位、省级中标通知书编号、中标通知书编号、中标日期、中标金额、标段建设规模、中标单位、项目经理等信息。

★缺少以下数据之一将导致【该条招投标】信息无法上
传至全国四库:(6)中标单位名称、中标单位统一信用代码。
(7)中标日期、中标金额。

(三)【工程合同信息】包括:省级合同编号、合同编号、 合同类别、合同金额、合同签订日期、发包单位、承包单位、 建设规模。

★缺少以下数据之一将导致【该条合同】信息无法上传
至全国四库:(8)发包单位名称、发包单位统一信用代码。
(9)承包单位名称、承包单位统一信用代码。(10)合同金额、
合同签订日期。★

(四)【施工图审查信息】包括:省级施工图审查合格书编号、施工图审查合格书编号、开始审查日期、审查完成日

期、工程地址、投资额、图审面积、施工图审查机构信息(单 位名称、项目负责人等)、建设规模、勘察单位信息(单位 名称、项目负责人等)、设计单位信息(单位名称、设计项 目负责人等)。

★缺少以下数据之一将导致【该条施工图审查】信息无
 法上传至全国四库: (11)施工图审查机构名称。(12)施工图
 审查机构统一社会信用代码。(13)一次审查是否通过。(14)
 审查完成日期。

(五)【施工许可】包括:施工许可证编号、建设单位、 工程名称、建设地址、建设规模、工程总承包单位、勘察单 位、设计单位、施工单位、监理单位、建设单位项目负责人、 工程总承包项目经理、勘察单位项目负责人、设计单位项目 负责人、施工单位项目负责人、总监理工程师、合同工期、 状态、备注等。

(六)【竣工验收备案】包括:省级竣工验收备案编号、 竣工验收备案编号、备案机关、结构体系、实际造价、实际 面积、实际开工日期、实际竣工日期、建设规模、工程质量 检测机构(企业名称、组织机构代码、检测报告编号、检测 日期)、施工许可单项或单体工程清单(工程名称、省级施 工许可证编号)等。

★缺少以下数据之一将导致【该条竣工验收备案】信息
无法上传至全国四库:

(1)关联的省级施工许可证编号。

(2) 实际造价。

(3)实际建设规模。

(七)【企业和个人业绩信息】企业业绩包括:工程项目名称、业绩类型、业绩对应资质及等级、工程项目规模等级及详细技术指标、工作开始时间、工作结束时间。个人业绩包括:人员姓名、证件类型、人员证件号码、本人在工程中所起作用。以上均为必填信息。

### 五、企业和个人业绩技术指标补录指南

1.在"项目信息核实事项"中,新增项目、新增项目环
 节、更正项目信息均可以办理"企业和个人业绩信息"录
 入或更正业务,上传到四库作为"业绩技术指标"环节。

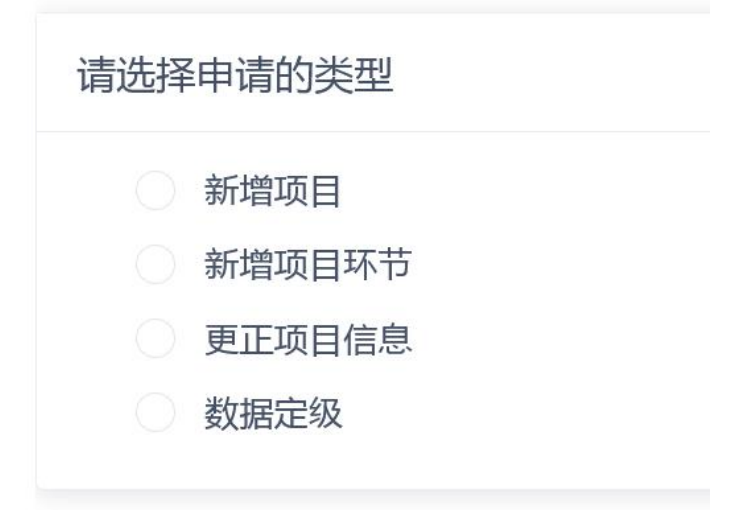

图 1: 三库业务类型

| 项目信息核实申请  |      |
|-----------|------|
| 项目基本信息    | 十 新增 |
| 招投标信息     | 十 新增 |
| 合同信息      | 十 新增 |
| 施工图审查信息   | 十 新增 |
| 施工许可证信息   | 十 新增 |
| 竣工验收备案信息  | 十 新增 |
| 企业和个人业绩信息 | 十 新增 |
|           |      |

图 2: 三库录入环节界面

| 工程基本信息 | 招投标信息   | 合同登记信息  | 施工图审查  | 施工许可 | 竣工验收 | 业绩技术指标 |  |
|--------|---------|---------|--------|------|------|--------|--|
| 详细信息   | 参与单位及相关 | 负责人 单体信 | 息      |      |      |        |  |
|        |         | 图 :     | 3: 四库界 | 面    |      |        |  |

 房建市政工程和专业工程均可以录入"企业和个人 业绩信息"。具体如下:

(1)补录"企业和个人业绩信息",不需要项目具备"竣工验收备案"环节即可补录,但是申请企业应提供"企业和 个人业绩信息"相关的竣工验收佐证材料(房建市政工程提供五方主体的竣工验收报告,或住建局的竣工验收备案表; 专业工程提供该专业工程主管部门或业主单位认可的竣工 验收合格材料)。★

(2)如该项目未进入三库,应通过"新增项目"录入项目基本信息和"企业和个人业绩信息"。

(3)项目业绩只有"项目基本信息"和"企业和个人业 绩信息"的,四库将不予显示。项目应具有"项目基本信息" 和其他环节信息(招投标、合同、施工图、施工许可、竣工 验收备案的一个或多个),该项目业绩连同"企业和个人业 绩信息"才可显示。★

3. "企业和个人业绩信息"填报要求:

(1)"企业业绩信息"为必填数据,"个人业绩信息" 为选填数据。补录建议:1.填写"企业业绩信息"的同时, 至少填写一条该业绩类型的"个人业绩信息"。2.资料齐全 的项目,应尽量一次填写完整的勘察、设计、施工、监理业 绩类型的"企业业绩信息"和"个人业绩信息"。

| 企业与个人业绩信息  |            |      |              |      |               |                         |         |      |    | Х |
|------------|------------|------|--------------|------|---------------|-------------------------|---------|------|----|---|
| 企业业绩信息     |            |      |              |      |               |                         |         |      |    | ~ |
| + 新增企业业绩信息 |            |      |              |      |               |                         |         |      |    |   |
| 序号 项目编号    | 工程项目名<br>称 | 企业名称 | 统一社会信<br>用代码 | 业绩类型 | 业绩对应资<br>质及等级 | 工程项目规<br>模等级及详<br>细技术指标 | 开始时间    | 结束时间 | 操作 |   |
|            |            |      |              |      | 暂无数据          |                         |         |      |    |   |
| 个人业绩信息     |            |      |              |      |               |                         |         |      |    | × |
| + 新增个人业绩信息 | l          |      |              |      |               |                         |         |      |    |   |
| 序号         | 人员姓        | 名    | 证件类型         |      | 人员证件号码        | 本人在                     | 工程中所起作用 | 用    | 操作 |   |
|            |            |      |              |      |               |                         |         |      |    |   |

图 4: 企业和个人业绩信息

(2)"企业业绩信息"补录要点:1."业绩类型":
勘察、设计、施工、监理,需对应企业在工程中的角色。2.
"业绩对应资质及等级",应选择企业承接该工程项目时所用的资质和等级。3."开始时间",勘察、设计业绩填写工

作开始时间,施工、监理业绩填写施工许可开工时间。4."结 束时间",勘察、设计业绩填写工作结束时间,施工、监理 业绩填写竣工验收结束时间。5."工程项目规模等级及详细 技术指标",应在1000个汉字以内,内容应参考勘察、设 计、施工、监理等4个资质标准的业绩指标要求填写。

| 新增企业业绩(             | 言息                       |        |                 |                  |    | ×  |
|---------------------|--------------------------|--------|-----------------|------------------|----|----|
| 项目编号:               |                          |        | * 工程项目名称:       | 惠州港枢纽 (一期) 总部产业园 |    |    |
| *企业名称:              |                          |        | * 统一社会信用代<br>码: |                  |    | 选择 |
| *业绩类型:              |                          | $\sim$ | * 业绩对应资质及等级:    |                  | V. |    |
| *开始时间:              | 请选择日期                    | Ë      | *结束时间:          | 请选择日期            | Ë  |    |
| * 工程项目规模<br>参考资质标准业 | 農等级及详细技术指标<br>业绩指标要求填写): |        |                 |                  | h. |    |
|                     |                          |        |                 |                  | 取消 | 确定 |

图 5: 企业业绩信息

样例 1: 某工程业绩符合 2014 版《建筑业企业资质标准》 "建筑工程施工总承包一级"资质标准"1.1.3 企业工程业 绩"第(1)点要求的"地上 25 层以上的民用建筑工程", 可填写:地上 25 层以上的民用建筑工程,技术指标:\*\*\*(该 工程的详细技术指标)。符合第(1)点要求的"地上 18-24 层以上的民用建筑工程 2 项",可填写:地上 18-24 层以上 的民用建筑工程,技术指标:\*\*\*(该工程的详细技术指标)。

样例 2: 某工程业绩符合 2014 版《建筑业企业资质标准》 "市政公用工程施工总承包一级"资质标准"10.1.3 企业工 程业绩"第(1)点要求的"累计修建城市主干道 25 公里以

上",可填写:累计修建城市主干道 25 公里以上,技术指标: \*\*\*(该工程的详细技术指标)。

(3) "个人业绩信息"补录要点: 1. "企业名称及其 业绩类型"应从前一步录入的"企业业绩信息"选择。2. "人 员姓名、人员证件号码"应录入真实、准确的参建人员信息, 该信息将通过"人员证件号码"与四库的个人业绩进行关联 和展示。3. "本人在工程中所起作用"有: 1项目负责人; 2 技术负责人; 3 专业负责人; 4 主要设计人; 5 总监理工程师; 6 项目经理。参建人员选择如下:

勘察单位人员: 1,3。

设计单位人员: 1, 3, 4。

施工单位人员: 2,6。

监理单位人员: 2,5。

| *企       | 业名称及其业绩类型: |                   |  |
|----------|------------|-------------------|--|
|          | 请这         | 择企业名称及其业绩类型       |  |
| *人员姓名:   |            | * 证件类型:           |  |
| *人员证件号码: |            | * 本人在工程中所起<br>作用: |  |

图 6: 个人业绩信息

六、常见问题

## 问题1: 施工企业的项目技术负责人业绩如何补录? 答: 应通过"企业和个人业绩信息"的"个人业绩信息

--本人在工程中所起作用"来体现。详见第 24 页 "个人业 绩信息"补录要点。

#### 问题 2: 业绩补录的范围是什么?

答:业绩补录范围请参阅第3页"业绩补录范围"的规 定。

### 问题 3: 什么情况需要补录企业和个人业绩信息?

答:

(一)房建市政工程和非房建市政工程,只要资料齐全的,都建议在"新增项目"和"新增项目环节"时一并补录 企业和个人业绩信息。作用包括但不限于:施工单位的项目 技术负责人业绩、项目经理(建造师)业绩;监理单位的项目总监业绩;设计单位的设计项目负责人业绩、专业负责人 业绩、主要设计人业绩。

(二)房建市政工程,已经有了施工许可和竣工验收备 案信息的项目,可根据实际需要**补录企业和个人业绩信息,** 可结合"新增项目环节"进行。

(三)专业工程业绩应该通过工程项目基本信息、招投标信息、合同信息、企业和个人业绩这几个环节体现,不需要补录施工许可和竣工验收(备案)信息,【企业和个人业绩】为业绩信息的重要体现,企业补录时应确保信息填报真实、准确,避免补录后再勘误四库信息。★

问题 4: 业绩只补录"企业和个人业绩信息"可以吗?

答:项目业绩只有"项目基本信息"和"企业和个人业 结信息"这2个环节,全国四库不会显示该项目,还应至少 具有一个其他环节的信息(招投标、合同、审图、施工许可、 竣工备案),全国四库才可显示项目基本信息、其他环节和

"企业和个人业绩信息"。如果项目在三库只有项目基本信息,应通过"新增项目环节"补录一个其他环节(招投标、合同、审图、施工许可、竣工备案)。

(2024.11.6更新,根据住建部要求和本省实际情况动态调整)